## How to update a researcher profile with...

#### Clarivate Web of Science"

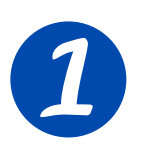

Go to https://access.clarivate.com/login?app=wos and log in or register in when you access it for the first time

| Properties and be automaticating     Image: State of the following access to your ORCID record:     Image: State of the following access to your ORCID record:                                                                                                    |                                                                                                    |
|----------------------------------------------------------------------------------------------------|----------------------------------------------------------------------------------------------------|
| Authorize access     Vo are currently signed in as:     Name Surname1 Surname2   Totas:   Sign out     Web of Science @   Assed for the following access to your ORCID recent:     Totas access to your ORCID recent:     Totas access     Totas access     Total access     Total access                                                                                                    |                                                                                                    |
| C Productive access  Copies  Copies Copies  Copies  Copies  Copies Copies Co | ock more     ock more     more products     r Endola long     viriale products     sancies, nod     ref in your     a |

We recommend using your institutional email It should be the same you use for accessing Web of Science to avoid duplicates

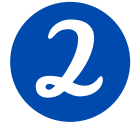

### Activate and edit your profile

| Web of Solence                             | - Search                                                                                                    |                                                                                                    |                                                                  |                                                                                                    |                                                                   |
|--------------------------------------------|----------------------------------------------------------------------------------------------------|----------------------------------------------------------------------------------------------------|------------------------------------------------------------------|----------------------------------------------------------------------------------------------------|-------------------------------------------------------------------|
| My Web of Science                          | IC.                                                                                                    | Search > Author Profile > Author Profile                                                                                                    |                                                                  |                                                                                                    | Mansa Labertet V                                                  |
| Chere are<br>energial upon                 | e Dit                                                                                                    | Municipal Automa de Banchara<br>È visione Researcherde Aldo 504-3022 Dane the prefer                                                                                                    | Edit                                                             | Applying for a job or funding?<br>Export your profile as a CV in one click.<br>Verify your Author Record                          | Enter your name in<br>WoS and get your                            |
| O ACCESS     Editor records                | + ADD<br>+ ADD<br>+ ADD                                                                                                    | Profile Settings           Eith Profile         Per Review Preferences         ORCD Syncing           Profile Photo         Profile Photo         Profile Photo                                                                                                    | FAQs 🕼 Manage                                                    | Get your own verified author record. Enter y<br>name in Author Search, then click "Claim M<br>Record" on your author record page. | with a verified author<br>record (with a                          |
| 10Ur profile Editorial board mer           | nberships + ADD                                                                                                    | 7ill in the form                                                                                                    | of >                                                             | Metrics Copen dashboa<br>Profile summary                                                                                          | green asterisk)                                                   |
| Soved Searches and                         | Nerts                                                                                                    | Display name       0         Instrum       Linkents         Published names       Linkents         Published names       Display published names         The published names       Display published names         Display published names       Display published names         The net of the name cat they capter on the publications in your profile. To charge a name, context the respective publisher.         Primary Organization         Target are inference.         Primary Interface.         Operations         Target are inference. | Name Search<br>Last Name *<br>+ Add name van                     | v )                                                                                                    | First Name and Middle Initial(s)           x Clear         Search |
| In this sections you                       |                                                                                                    | Revenue appendation  Organization history  Her applications who do recent?:                                                                                                    | nyer loar or be                                                  | eferences ORCID Synci                                                                                                    | ng                                                                |
| can display your                           | Profile Settings<br>Edit Profile Peer Review                                                                                                    | ORCID Syncing                                                                                                    | Connect your ORCID account to                                    | easily keep both profiles                                                                                                    | s up to date                                                      |
| preferences for peer<br>review, grants and | Publisher-invited peer review d<br>Choose the display settings for new eviews and<br>Your reviewer preference<br>New journal/conference<br>Apply to all existing publisher-invited | iiiiiiiiiiiiiiiiiiiiiiiiiiiiiiiiiiiii                                                                                                    | Click below to login to ORCID     Configure your sync preference | and connect to your Web of Scie<br>es. You can sync publications ar                                                               | ence Research Profile.<br>nd peer reviews.                        |
| availability of peer<br>reviewers          | Once you save this, it can't be undone Your author preference Choose the display settings for reviews of public Content                                                            | Turtine you've aufland.<br>• Dec you are thin, L can Se whole                                                                                                    | Keep your ORCID up to date w     CONNECT YOUR ORCID ID           | ith changes in your Web of Scier                                                                                                  | nce Profile, and vice versa!                                      |
|                                            | Grant review display preference.<br>One whether is also great writes on your<br>Show grant reviews<br>Reviewer Interest<br>Peer review availability                                | s                                                                                                    | It is very important                                             | portant to s<br>CJD. Also, y                                                                                                    | ync your<br>Jou can do it                                         |

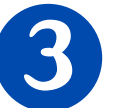

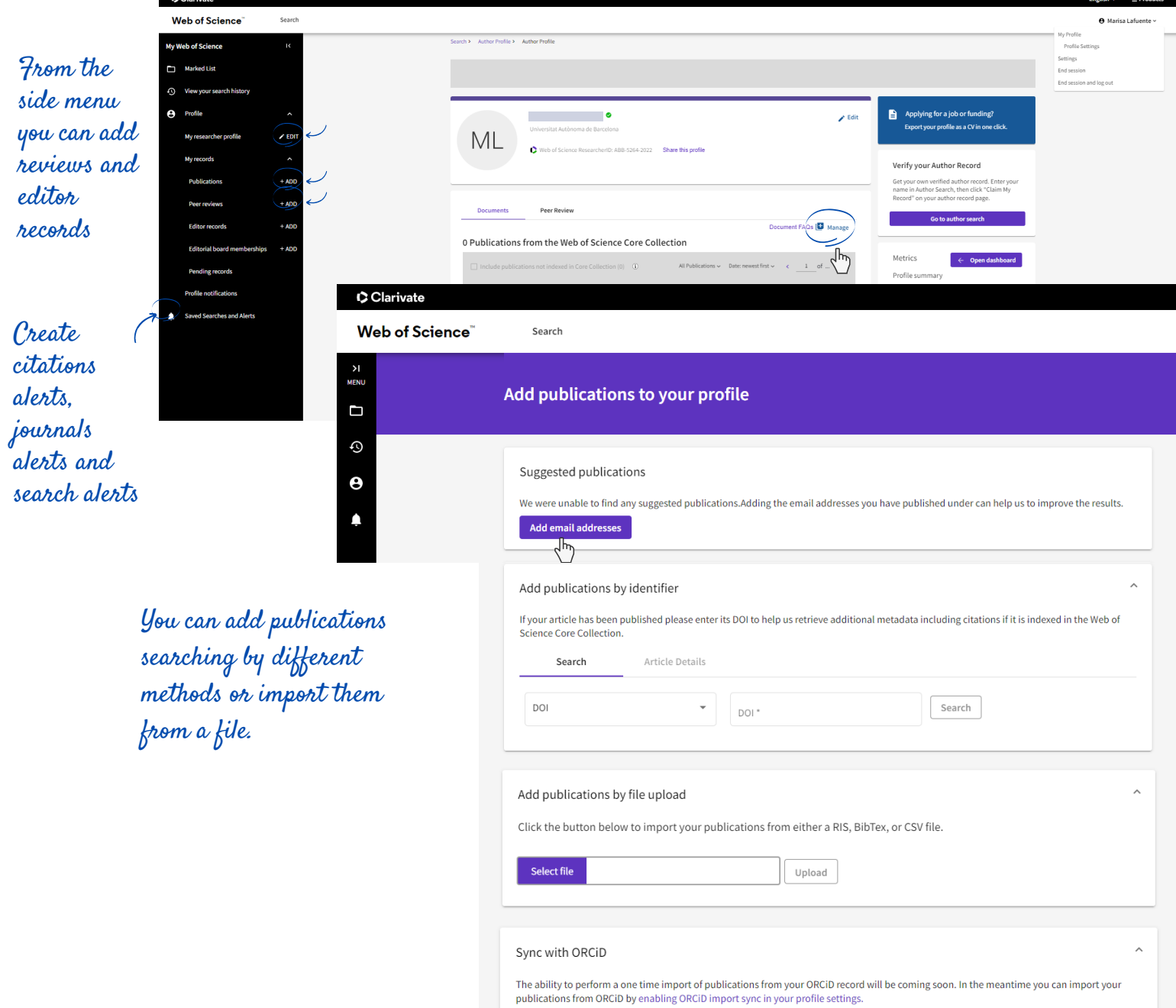

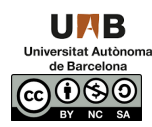

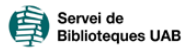

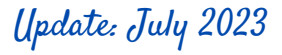

#### Clarivate Web of Science"

# What would a complete researcher profile look like?

| Surname, Name Preferred name and verif                                                                                                    | ed record                         | Verify your Author Record                                                                                                    |
|----------------------------------------------------------------------------------------------------|-----------------------------------|----------------------------------------------------------------------------------------------------|
| Baages of excellence                                                                                                    | un.                               | Get your own verified author record. Enter your<br>name in Author Search, then click "Claim My<br>Record" on your author record page.        |
| Web of Science Researcher(D)                                                                                                    | 10                                | Go to author soarch                                                                                                    |
| JD profile                                                                                                    |                                   |                                                                                                    |
| lished names (Variants names                                                                                                    | Show more                         |                                                                                                    |
| Nished Organization ① Autonomous University of Barcelona                                                                                                    |                                   | Metrics ← Open dashboard                                                                                                    |
| ject Categories BETA Engineering; Environmental Sciences & Ecology; Water Resources; Biotechnology & Applie                                                                                                    | d Microbiology; Chemistry         | 139 Total documents Show the me                                                                                                    |
| rds Propreviewers in Environment and Ecology - September 2018                                                                                                    |                                   | <ul><li>121 Web of Science Core Collection publications</li><li>0 Preprints</li></ul>                                                        |
| Show more                                                                                                    |                                   | <ul><li>555 Verified peer reviews</li><li>224 Verified editor records</li></ul>                                                              |
| er Identifiers () Inters://orcid.org/0000-000                                                                                                    |                                   | Web of Science Core Collection metrics ①                                                                                                    |
|                                                                                                    |                                   | 38 121                                                                                                    |
| Documents Peer Review                                                                                                    |                                   | H-Index Publications in<br>Web of Science                                                                                                    |
|                                                                                                    |                                   | 3,891 2,861                                                                                                    |
| 9 Documents                                                                                                    |                                   | Sum of Times Cited Citing Articles                                                                                                    |
| Include publications not indexed in Core Collection (18) ① All Publications ① Date: newest first ②                                                                                                    | ) < 1 of 3 >                      | View citation report<br>رالس                                                                                                    |
| Sort the result                                                                                                    |                                   | Author Impact Beamplot Summary <sup>(1)</sup>                                                                                                |
|                                                                                                    | Not indexed                       |                                                                                                    |
| showing the second second second second second second second second second second second second second second s<br>showing the second second second second second second second second second second second second second second se                                                                                                    |                                   | 0 20 40 60 80 100                                                                                                    |
| Published Feb 2023   Chemosphere                                                                                                    |                                   | Citation Percentile                                                                                                    |
|                                                                                                    |                                   | Author's publication percentile range                                                                                                    |
|                                                                                                    | 0                                 | Dercentile range direlaur for authors from 1020                                                                                              |
| Exploring GHG emissions in the mainstream SCEPPHAR configuration wastewater resource<br>Solis, Borja ; Guisasola, Albert ; (); Baeza, Juan Antonio                                                                                                    | 0<br>Times                        | to 2021 . View all publications in full beamplot.                                                                                            |
| Published Nov 2022   Science of the Total Environment                                                                                                    | Cited                             | Open metrics dashboard to view the beamplot                                                                                                  |
|                                                                                                    |                                   | Author Position (i)                                                                                                    |
| Smart-Plant Decision Support System (SP-DSS): Defining a multi-criteria decision-making framework for the<br>selection of WWTP configurations with resource recovery                                                                                                    | 0                                 | First 9%                                                                                                    |
| Juznic-Zonta, Zivko ; Guisasola, Albert ; Baeza, Juan Antonio                                                                                                    | Times<br>Cited                    | Last 39%<br>Corresponding 41%                                                                                                    |
| ublished sep 2022   Journal of Cleaner Production                                                                                                    |                                   |                                                                                                    |
|                                                                                                    | 2                                 |                                                                                                    |
| sessement or the significance or neavy metals, pesticides and other contaminants in recovered products<br>rom water resource recovery facilities<br>and activity of the significant of the significant of the significant of the significant of the significant of the<br>second significant of the significant of the significant of the significant of the significant of the significant of the significant of the<br>second significant of the significant of the signi | ∠<br>Times                        | You might be interested in                                                                                                    |
| ublished Jul 2022   Resources, Conservation and Recycling                                                                                                    | Cited                             | There are no recommended authors for this Author Record.                                                                                     |
|                                                                                                    |                                   |                                                                                                    |
|                                                                                                    |                                   | Co-authors (i)                                                                                                    |
| A plant-wide model describing GHG emissions and nutrient recovery options for water resource recovery                                                                                                    | 7                                 |                                                                                                    |
| A plant-wide model describing GHG emissions and nutrient recovery options for water resource recovery<br>acilities<br>Solis, Borja ; Guisasola, Albert ; (); Baeza, Juan Antonio                                                                                                    | <b>7</b><br>Times<br>Cited        | Guisasola, Albert 80                                                                                                    |
| A plant-wide model describing GHG emissions and nutrient recovery options for water resource recovery<br>facilities<br>Solis, Borja ; Guisasola, Albert ; (); Baeza, Juan Antonio<br>Published May 2022   Water Research                                                                                                    | 7<br>Times<br>Cited               | Guisasola, Albert 80<br>Lafuente, J. 45                                                                                                    |
| A plant-wide model describing GHG emissions and nutrient recovery options for water resource recovery<br>facilities<br>Solis, Borja ; Guisasola, Albert ; (); Baeza, Juan Antonio<br>Published May 2022   Water Research                                                                                                    | 7<br>Times<br>Cited               | Guisasola, Albert     80       Lafuente, J.     45       Carrera, Julian     27       Gabriel, David     17                                  |
| A plant-wide model describing GHG emissions and nutrient recovery options for water resource recovery<br>facilities<br>Solis, Borja ; Guisasola, Albert ; (); Baeza, Juan Antonio<br>Published May 2022   Water Research<br>Systematic calibration of N2Q emissions from a full-scale WWTP including a tracer test and a global                                                                                                    | 7<br>Times<br>Cited               | Guisasola, Albert     80       Lafuente, J.     45       Carrera, Julian     27       Gabriel, David     17       Casas, Carles Olona     14 |
| A plant-wide model describing GHG emissions and nutrient recovery options for water resource recovery<br>facilities<br>Solis, Borja ; Guisasola, Albert ; (); Baeza, Juan Antonio<br>Published May 2022   Water Research<br>Systematic calibration of N2O emissions from a full-scale WWTP including a tracer test and a global<br>sensitivity approach<br>Solis Borja : Guisasola Albert : (): Baeza, Juan Antonio                                                                                                    | 7<br>Times<br>Cited<br>6<br>Times | Guisasola, Albert80Lafuente, J.45Carrera, Julian27Gabriel, David17Casas, Carles Olona14                                                      |

Consult WoS bibliometric data. In "View citation report" you can access and download the full report

List of publications indexed in Web of Science

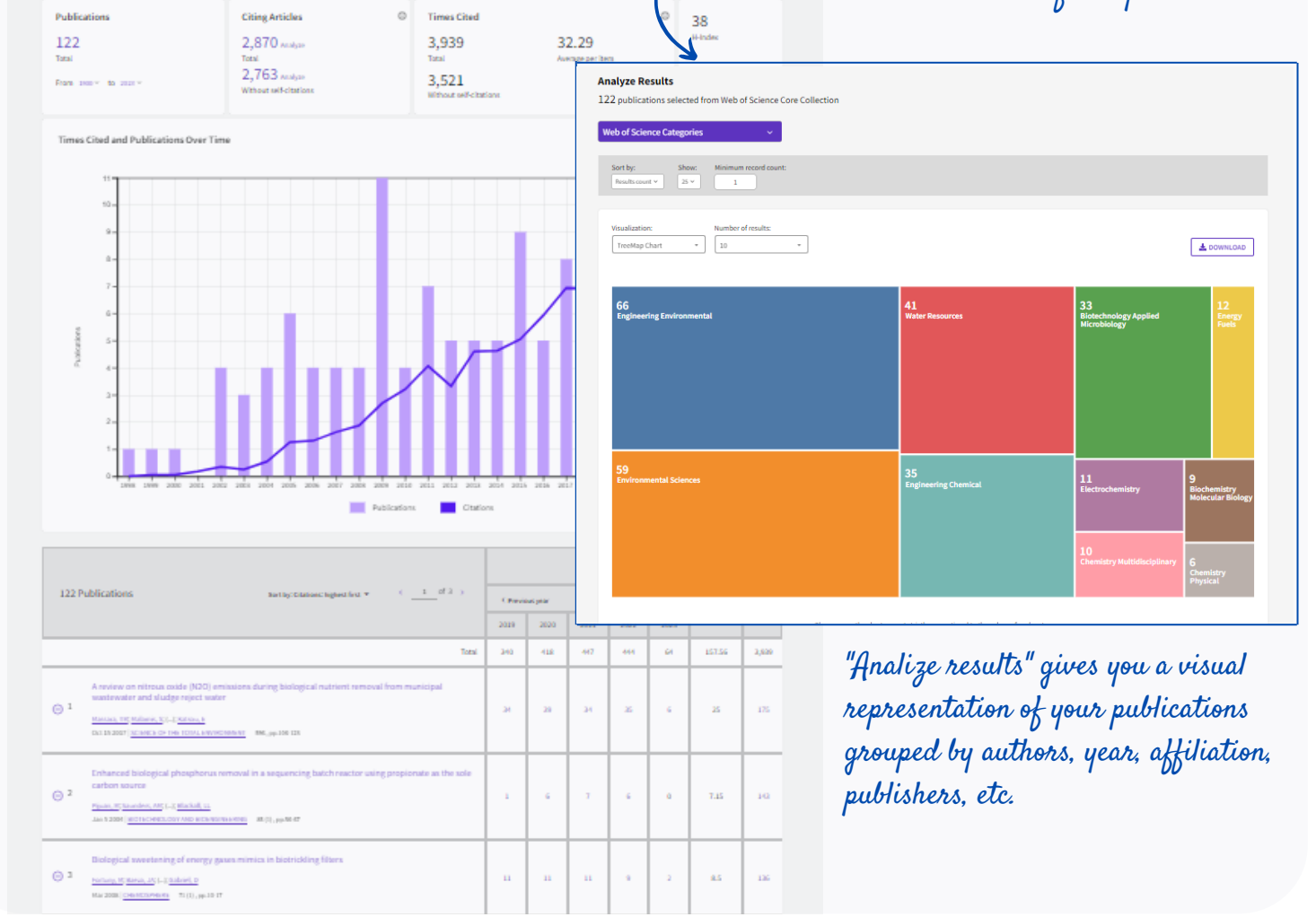

### RECOMMENDATIONS

Keep your profile updated.. Publons gives much importance to peer review and it is a G good tool for journals to contact you as a reviewer. Pay attention to the privacy policies of each journal, blinded reviews cannot be made public.

From settings you can create alerts to receive emails when an article you have Q reviewed is published or when you receive new citations.

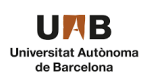

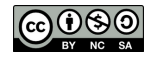

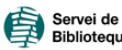

Update: July 2023